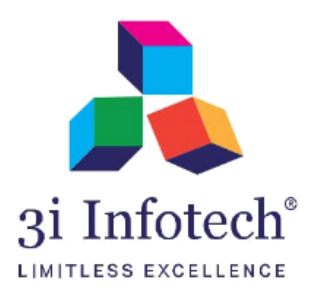

## Provision to Create New User for Department/DRCC Login in MNSSBY Application

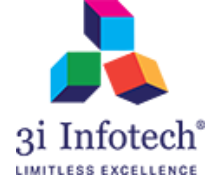

## Introduction

Department/DRCC User will get the privilege to create a new user for Department/DRCC Login for accessing the MNSSBY Portal post approval of higher official.

New User Form consist below fields:

- i) Employee ID \*
- ii) Employee Name \*
- iii) User Type \*
- iv) District \*
- v) Aadhar Number
- vi) E-mail ID \*
- vii) Mobile No. \*
- viii) OTP \*
- ix) Status \*
- x) Remarks

Manager will get the authority to approve MPA & AMS user request and rest user (Manager & DPO) will required to be approved from SPMU.

## Note: (\*) represents mandatory fields to be filled.

- i) User can keep user id of its choice; employee id is one of the options available with him/her
- ii) Email id to be entered should be the one, which is currently using by the user only, no one else should be aware of the password of that email id.
- iii) Please ensure that this e-mail is not being used by multiple person.

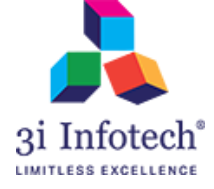

**Process Flow:** 

#### **Create Department User Screen**

1) Click on Create Department User Link

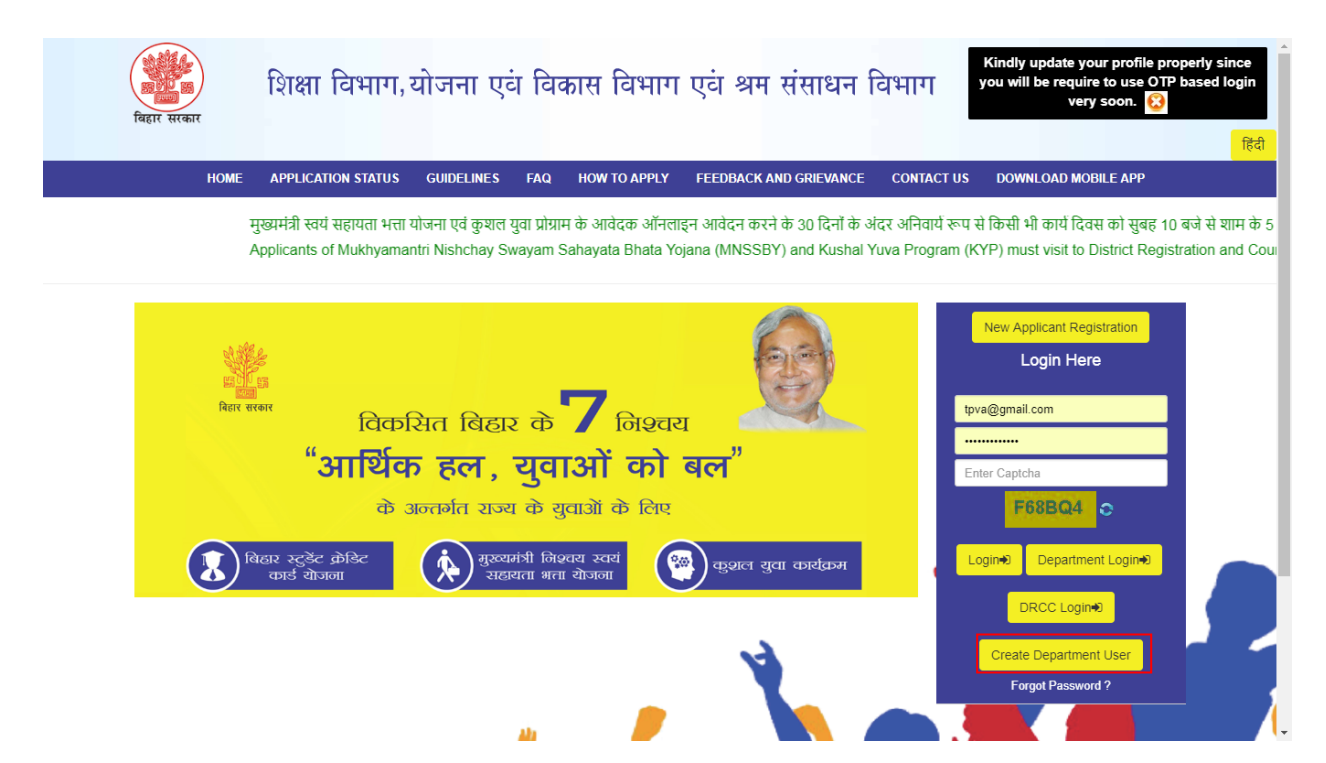

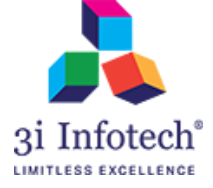

| शिक्षा विभाग,<br>बिहार सरकार बिहार स्टुडेन्ट | योजना एवं विकास ए<br>क्रेडिट कार्ड / स्वयं | वं श्रम संसाधन<br>सहायता भत्ता | ा विभाग<br>/ कुशल युवा कार्यक्रम |              |  |
|----------------------------------------------|--------------------------------------------|--------------------------------|----------------------------------|--------------|--|
| HOME APPLICATION STATU                       | S GUIDELINES FAQ                           | HOW TO APPLY                   | FEEDBACK AND GRIEVANC            | E CONTACT US |  |
| Add User                                     |                                            |                                |                                  |              |  |
| Employee Id *                                | Employee Id                                |                                |                                  |              |  |
| Employee Name*                               | Employee Name                              |                                |                                  |              |  |
| UserType *                                   | Assistant Manager Scheme                   | •                              |                                  |              |  |
| District*                                    | Select District                            | Ŧ                              |                                  |              |  |
| Aadhar Number                                | AADHAR NUMBER                              |                                |                                  |              |  |
| Email Id *                                   | Email Id                                   |                                |                                  |              |  |
| Mobile Number *                              | +91 Mobile Number                          | V                              | erify Mobile and Email           |              |  |
| Status*                                      | Select Status                              | Ŧ                              |                                  |              |  |
| Remarks                                      | Write here any remarks                     |                                |                                  |              |  |
| Enter Code*                                  | Enter Captcha                              | <u>k</u>                       |                                  |              |  |
|                                              |                                            |                                |                                  |              |  |

#### 2) Enter the details for mandatory fields as shown below:

3) Select the User Type from the given dropdown as showing below:

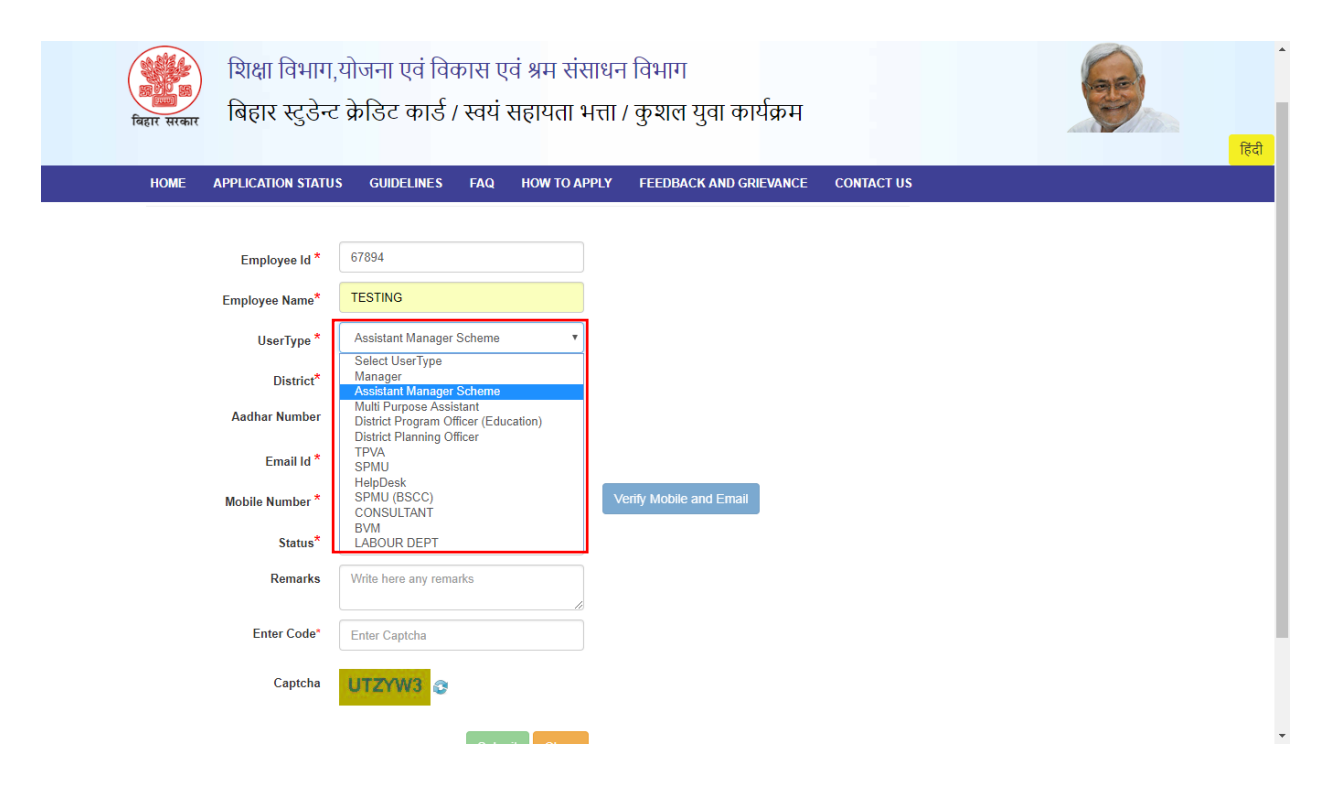

हिंदी

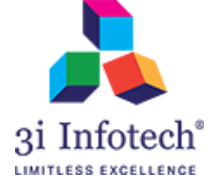

#### 4) Select the district from given dropdown

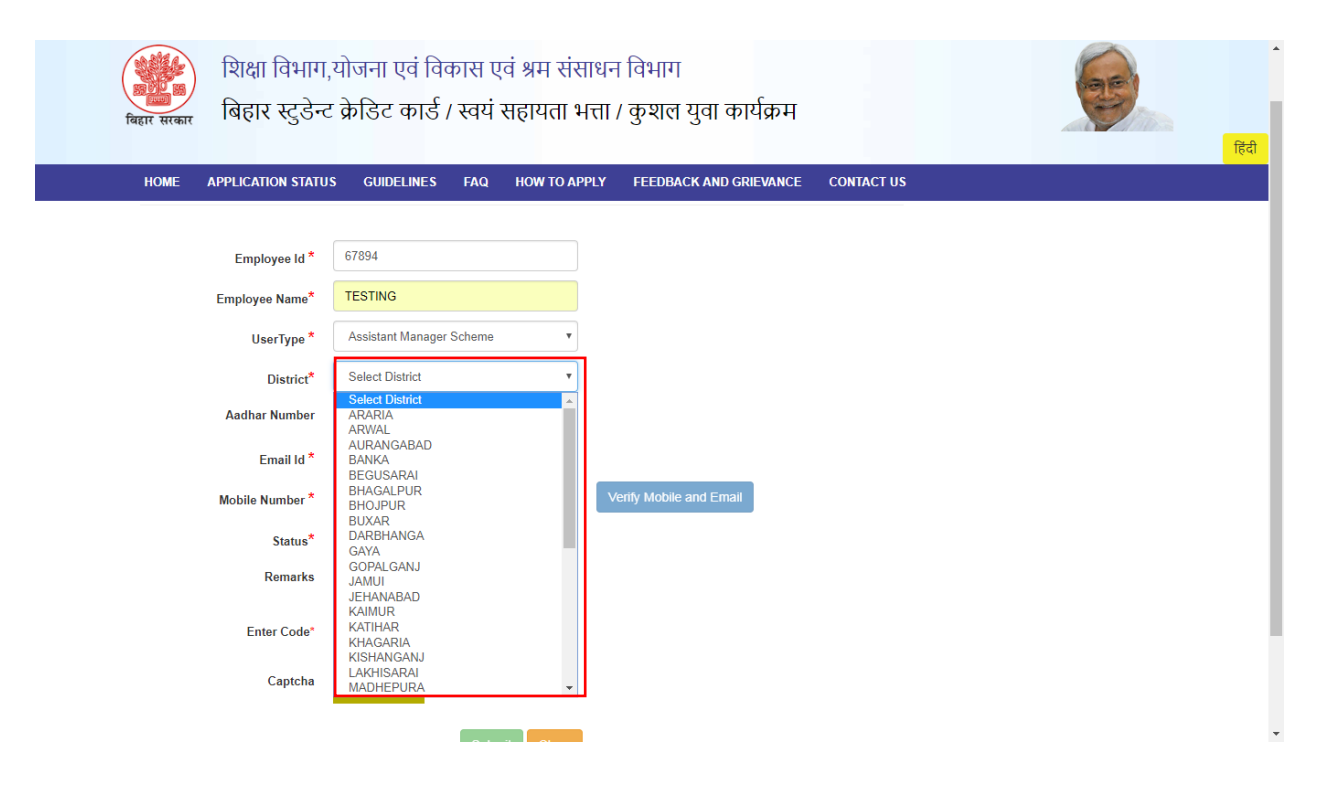

#### 5) Enter the e-mail & mobile number to be registered

| बिहार सरकार | शिक्षा विभाग;<br>बिहार स्टुडेन्ट | योजना एवं विकास प<br>क्रेडिट कार्ड / स्वयं | खं श्रम संसाध<br>सहायता भत्ता | न विभाग<br>। / कुशल युवा कार्यक्रम |            | िहिंदी |
|-------------|----------------------------------|--------------------------------------------|-------------------------------|------------------------------------|------------|--------|
| HOME        | APPLICATION STATUS               | S GUIDELINES FAQ                           | HOW TO APPLY                  | FEEDBACK AND GRIEVANCE             | CONTACT US |        |
| Add Us      | ser                              |                                            |                               |                                    |            |        |
|             | Employee Id *                    | 67894                                      |                               |                                    |            |        |
|             | Employee Name*                   | TESTING                                    |                               |                                    |            |        |
|             | UserType *                       | Assistant Manager Scheme                   | Ŧ                             |                                    |            |        |
|             | District*                        | LAKHISARAI                                 | •                             |                                    |            |        |
|             | Aadhar Number                    | AADHAR NUMBER                              |                               |                                    |            |        |
|             | Email Id *                       | divya.niki@gmail.com                       |                               |                                    |            |        |
|             | Mobile Number *                  | +91 7279075076                             |                               | Verify Mobile and Email            |            |        |
|             | Status*                          | Select Status                              | •                             |                                    |            |        |
|             | Remarks                          | Write here any remarks                     |                               |                                    |            | - 1    |
|             | Enter Code*                      | Enter Captcha                              | <u> </u>                      |                                    |            |        |
|             | Captcha                          |                                            |                               |                                    |            | -      |

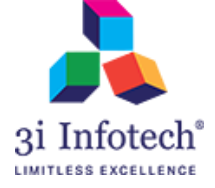

#### 6) Click on Verify Mobile and Email

| शिक्षा विभाग,<br>बिहार सरकार बिहार स्टुडेन्ट                    | ा,योजना एवं विकास एवं श्रम संसाधन विभाग<br>ट क्रेडिट कार्ड / स्वयं सहायता भत्ता / कुशल युवा कार्यक्रम | figati |
|-----------------------------------------------------------------|----------------------------------------------------------------------------------------------------|--------|
| HOME APPLICATION STATUS                                         | US GUIDELINES FAQ HOW TO APPLY FEEDBACK AND GRIEVANCE CONTACT US                                      |        |
| Employee Id *                                                   | 67894                                                                                                 |        |
| Employee Name*                                                  | TESTING                                                                                               |        |
| UserType *                                                      | Assistant Manager Scheme                                                                              |        |
| District*                                                       | LAKHISARAI                                                                                            |        |
| Aadhar Number                                                   | AADHAR NUMBER                                                                                         |        |
| Email Id *                                                      | divya.niki@gmail.com                                                                                  |        |
| Mobile Number *<br>OTP successfully sent to email<br>and mobile | +91 7279075076 Verify Mobile and Email                                                                |        |
| Enter OTP send to Email*                                        | Email OTP                                                                                             |        |
| Enter OTP send to Mobile*                                       | Mobile OTP                                                                                            |        |
| Status*                                                         | Select Status                                                                                         |        |
| Remarks                                                         | Write here any remarks                                                                                |        |
| Enter Code*                                                     | Enter Captcha                                                                                         | -      |

#### 7) Enter the received OTP on your E-mail & Mobile

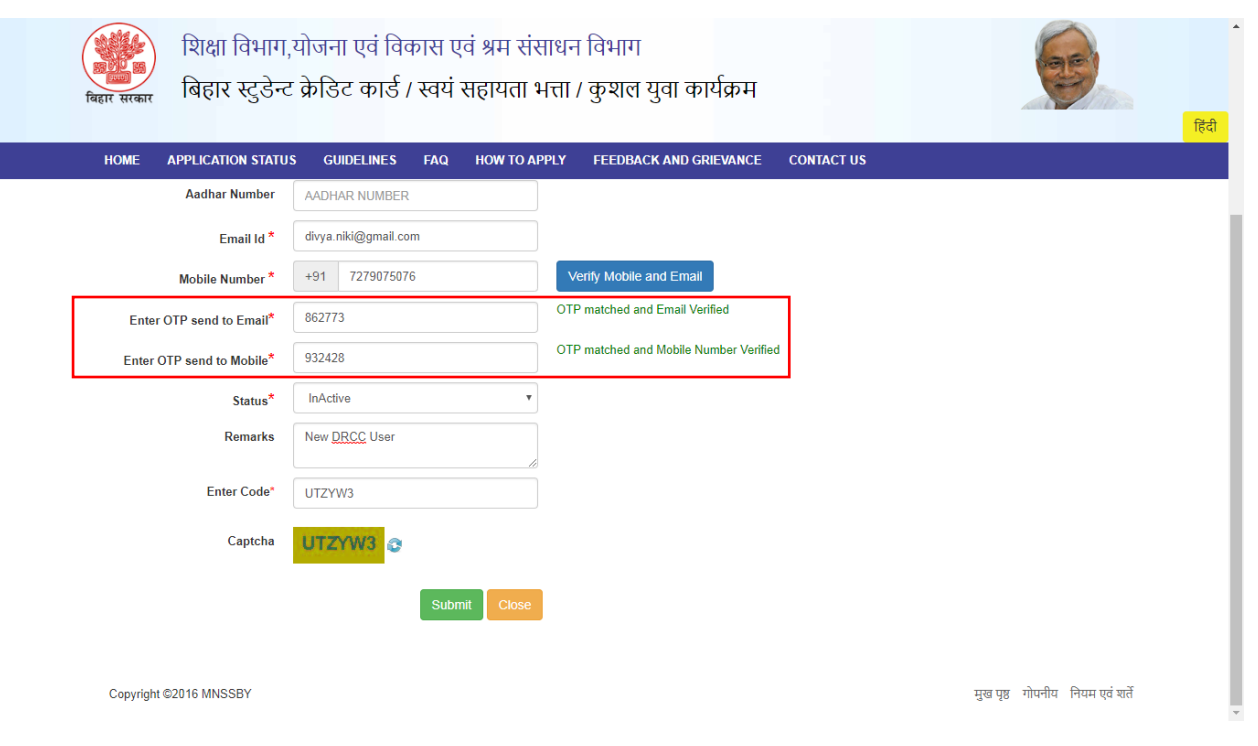

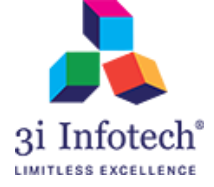

#### 8) Select Status as "Inactive"

| शिक्षा विभाग<br><sub>बिहार</sub> सरकार बिहार स्टुडेन्ट | ,योजना एवं विकास एवं श्रम संर<br>ट क्रेडिट कार्ड / स्वयं सहायता १ | साधन विभाग<br>भत्ता / कुशल युवा कार्यक्रम |            | Red Red                         | • |
|--------------------------------------------------------|-------------------------------------------------------------------|-------------------------------------------|------------|---------------------------------|---|
| HOME APPLICATION STATU                                 | IS GUIDELINES FAQ HOW TO AI                                       | PPLY FEEDBACK AND GRIEVANCE               | CONTACT US |                                 |   |
| Aadhar Number                                          | AADHAR NUMBER                                                     |                                           |            |                                 | i |
| Email Id *                                             | divya.niki@gmail.com                                              |                                           |            |                                 | l |
| Mobile Number *                                        | +91 7279075076                                                    | Verify Mobile and Email                   |            |                                 | l |
| Enter OTP send to Email*                               | 862773                                                            | OTP matched and Email Verified            |            |                                 | l |
| Enter OTP send to Mobile*                              | 932428                                                            | OTP matched and Mobile Number Verified    | 1          |                                 | l |
| Status*                                                | Select Status                                                     |                                           |            |                                 | I |
| Remarks                                                | Select Status<br>InActive                                         |                                           |            |                                 | l |
| Enter Code*                                            | Enter Captcha                                                     |                                           |            |                                 | l |
| Captcha                                                | UTZYW3                                                            |                                           |            |                                 | l |
|                                                        | Submit Close                                                      |                                           |            |                                 | l |
| Copyright ©2016 MNSSBY                                 |                                                                   |                                           |            | मुख पृष्ठ गोपनीय नियम एवं शर्ते | • |

#### 9) User will get the successful message as "User details added successfully"

| विहार सरकार | शिक्षा विभाग,य<br>बिहार स्टुडेन्ट इ | ोजना एवं विव<br>क्रेडिट कार्ड / | हास ए<br>' स्वयं ' | वं श्रम संसाधन<br>सहायता भत्ता / | । विभाग<br>/ कुशल युवा कार्यक्रम |            | ्रिंग<br>हिंवी |
|-------------|-------------------------------------|---------------------------------|--------------------|----------------------------------|----------------------------------|------------|----------------|
| HOME        | APPLICATION STATUS                  | GUIDELINES                      | FAQ                | HOW TO APPLY                     | FEEDBACK AND GRIEVANCE           | CONTACT US |                |
|             |                                     |                                 |                    |                                  |                                  |            |                |
|             |                                     |                                 |                    |                                  |                                  |            |                |
|             |                                     |                                 |                    |                                  |                                  |            |                |

| User details added successfully, User credentials and password are sent to your registered email and<br>mobile number. |                  |                   |  |
|----------------------------------------------------------------------------------------------------|------------------|-------------------|--|
| Close                                                                                                    |                  |                   |  |
|                                                                                                    |                  |                   |  |
|                                                                                                    |                  |                   |  |
|                                                                                                    |                  |                   |  |
|                                                                                                    |                  |                   |  |
| Copyright @2016 MNSSBY                                                                                                 | मुख पृष्ठ गोपर्न | ोय नियम एवं शर्ते |  |

# Note\* User will be able to login with his credential post successful approval of higher official.

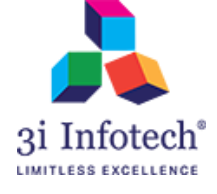

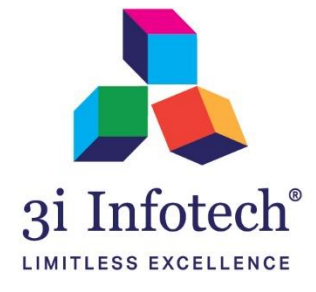

## About 3i Infotech

3i Infotech is a global Information Technology company committed to Empowering Business Transformation.

With a comprehensive set of IP based software solutions and a wide range of IT services, 3i Infotech has successfully transformed business operations of customers globally. The Company has a very strong foothold in geographies like North America, India, Asia Pacific, Middle East and Africa and South Asia. The Company's products and services address the dynamic requirements of BFSI, Government, Manufacturing, Retail, Distribution, Telecom and Healthcare.

The flagship products include Amlock<sup>®</sup>, Kastle<sup>®</sup>, MFund<sup>®</sup>, Orion<sup>®</sup> and Premia<sup>®</sup>. A robust capability in the services domain is evident through consulting services, business optimization services and an extensive expertise in mobility, data analytics, big data, testing and application development services.

The Company has over 4800 employees in 18 offices across 11 countries and over 1000+ customers in

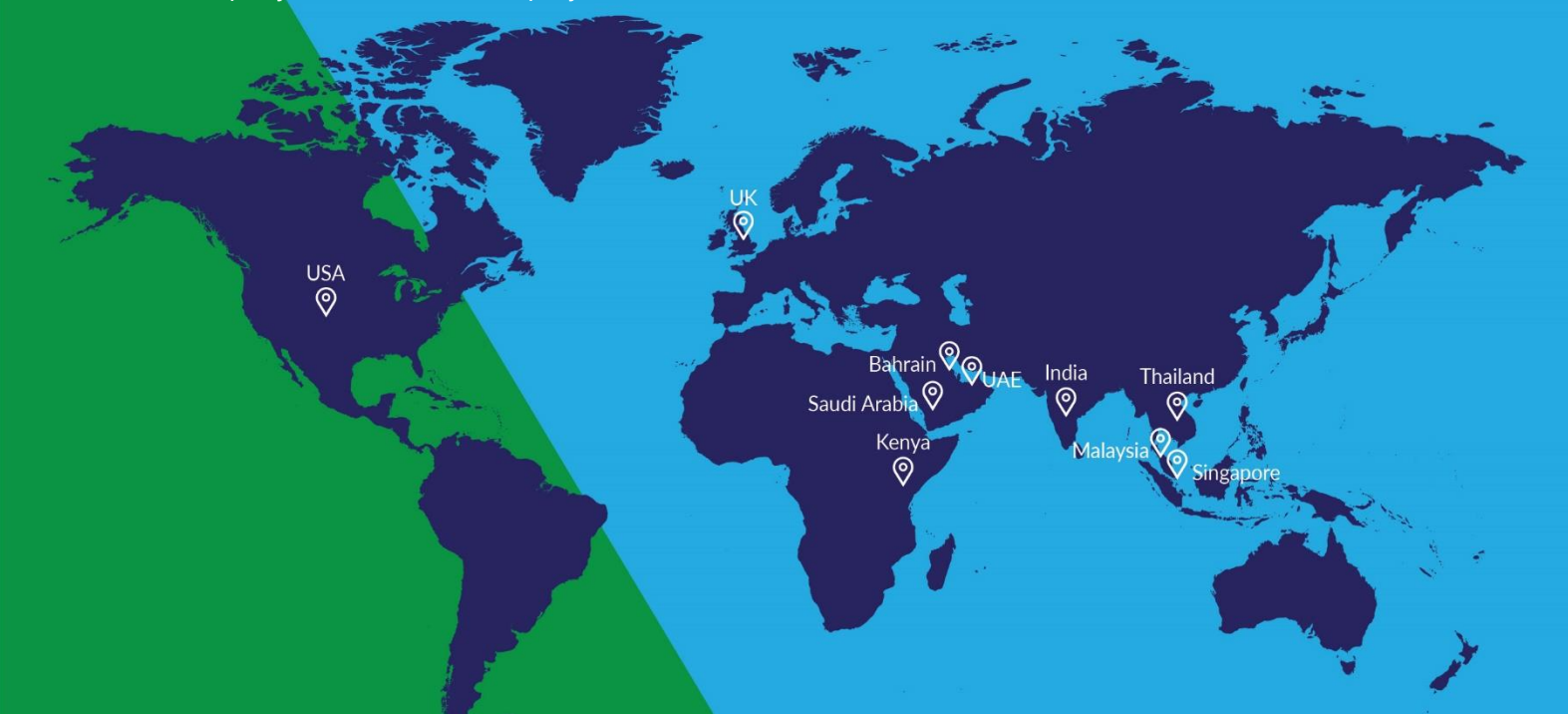